# JANELA: RECEBIMENTO DA FATURA

### O QUE É POSSÍVEL FAZER NESTA ÁREA DO SISTEMA

- Alterar o lançamento do recebimento
- Alterar tipo de recebimento da fatura
- Cancelar recebimentos
- Definir formas de troco
- Definir acréscimos e descontos na fatura
- Emitir NFC-e e SAT
- Incluir acréscimos e descontos na fatura
- Incluir itens na fatura
- Imprimir fatura
- Imprimir itens da fatura

### **IMPORTANTE SABER!**

 Os campos que estiverem com a cor CINZA trazem informações automáticas do sistema. Só poderão ser alterados, quando existir opção de escolha.

Data 04/10/2018

• Sempre que encontrar esse botão, poderá acessar Manual Passo a Passo ou Guia de Referência, disponíveis para aquela janela.

Explicação guando a fatura está ABERTA.

### Quadro: DADOS DA FATURA

### **Campo: DATA**

Número Data Botão: 🖁 Acessa a janela DATA, na qual é possível alterar a data de criação da fatura.

A alteração da data da FATURA, não altera a data dos <u>recebimentos</u> da fatura.

### **Quadro: DADOS DO CLIENTE**

Mostra os dados do cliente da fatura.

### **Botão: VER CADASTRO**

Acessa a janela CADASTRO DE CLIENTES, na qual é possível consultar e/ou alterar dados no cadastro do cliente.

### **Botão: CANCELAR**

Cancela a fatura e exclui todos os recebimentos, caso tenham sido lançados.

### Aba: ITENS DA FATURA

### GRADE

Mostra os itens da fatura. Os itens da fatura são outras VENDAS e/ou ORDENS DE SERVIÇOS que estão na mesma fatura.

| 2351 - Saída: 30/12/1899-CORSA GL/AAAA |                               |  |  |  |
|----------------------------------------|-------------------------------|--|--|--|
| Valor                                  |                               |  |  |  |
| Unit.                                  | Total                         |  |  |  |
| 20,00                                  | 20,00                         |  |  |  |
| 21,78                                  | 21,78                         |  |  |  |
|                                        | Va<br>Unit.<br>20,00<br>21,78 |  |  |  |

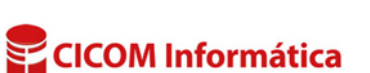

1 05/12/2016 2

DADOS DO CLIENTE

Cliente

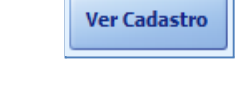

Cancelar

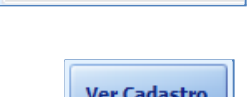

ELCIO CLAMBLOR FREITAS

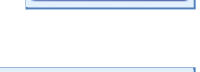

### Botão: ADICIONAR Opção: CARTEIRA DO CLIENTE

Acessa a janela **RELAÇÃO DE ENVIADOS PARA CARTEIRA**, na qual é possível selecionar uma ou mais Vendas e/ou Ordens de Serviços, que estão na carteira do cliente e que poderão ser incluídas na fatura que está aberta. Ou seja, ficará uma única fatura com várias vendas e/ou ordens de serviço.

### **Opção: OS/VENDA EM ABERTO**

Acessa a janela **RELAÇÃO DE OS/VENDAS EM ABERTO**, na qual é possível incluir OS e/ou VENDAS que estão abertas, na mesma fatura. Ou seja, ficará uma única fatura com várias vendas e/ou ordens de serviço.

### **Opção: OUTRA FATURA (UNIFICAR)**

Acessa a janela **FATURAS DO CLIENTE**, na qual é possível selecionar uma ou mais faturas para incluir na fatura que está aberta.

Os recebimentos lançados na fatura selecionada, caso existam, serão desconsiderados e os recebimentos previstos, serão excluídos, sendo os valores adicionados à fatura unificada.

### **Opção: ENVIADOS AO CAIXA**

Acessa a janela **RELAÇÃO DE ENVIADOS AO CAIXA**, na qual é possível selecionar uma ou mais Vendas e/ou Ordens de Serviços que estão no caixa, que poderão ser incluídas na fatura que está aberta. Ou seja, ficará uma única fatura com várias vendas e/ou ordens de serviço.

### **Opção: ITEM AVULSO**

Acessa a janela **ADICIONAR ITEM AVULSO**, na qual é possível adicionar e/ou cadastrar itens avulsos para adicionar na fatura.

### **Botão: REMOVER**

Remove o item da fatura.

### Aba: RECEBIMENTOS

Se o cliente possuir VALE COMPRA emitido, aparecerá um aviso, como mostra a imagem.

| ITENS DA FATURA                                    |   |      | A FATURA | RECEBI | IMENTOS OPÇÕES DE IMPRESSÃO |      |       |       |          |    |       |  |
|----------------------------------------------------|---|------|----------|--------|-----------------------------|------|-------|-------|----------|----|-------|--|
| ▲ O CLIENTE SELECIONADO POSSUI VALE COMPRA EMITIDO |   |      |          |        |                             |      |       |       | MITIDO.  | 4  | Δ     |  |
|                                                    |   | Det  | Forma    |        | Data                        |      |       |       |          |    | Valar |  |
|                                                    |   | Det. | rorina   |        | Recebim                     | ento | Bom   | Para  | Lembre   | te | valor |  |
|                                                    | ► | Ð    | CARTÃO   |        | 04/10/201                   | 18   | 02/11 | /2018 | 02/11/20 | 18 |       |  |

### Grade

# Coluna: Det.

Botão: (+) MAIS

Acessa outra grade, com informações de pagamentos efetuados por meio de cheque, cartão, boleto ou quando for utilizado o VALE COMPRA.

### Botão direito do mouse na grade:

**Opção: Alterar Valor** Altera o valor do recebimento selecionado.

## Opção: Alterar Bom Para

Altera a data "Bom Para" do recebimento selecionado.

Recebimentos lançados em dinheiro, não poderão ser alterados.

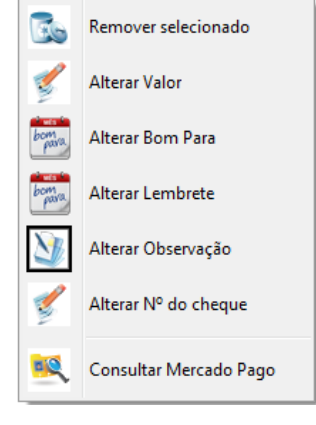

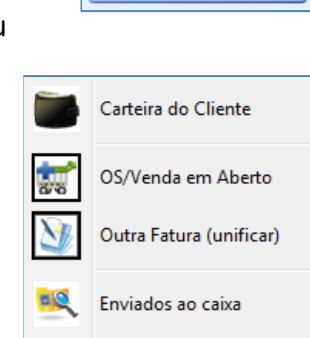

Item Avulso

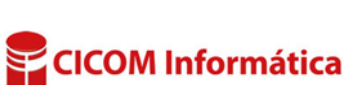

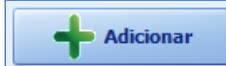

### Opção: Alterar Lembrete.

Altera a data do lembrete. Recebimentos lançados em dinheiro, não poderão ser alterados.

### **Opção: Consultar Mercado Pago**

Consulta a situação do pagamento (se foi pago ou está em aberto) por meio do mercado pago. Para utilizar essa função é necessário possuir o módulo MERCADO LIVRE.

### **Botão: LANÇAR RECEBIMENTO**

Só é possível lançar mais de um recebimento em DINHEIRO, se estiver utilizando a opção SEM CAIXA.

### **Botão: REMOVER**

Remove o recebimento da fatura.

Para corrigir os recebimentos da Ordem de Serviço e/ou Venda, com situação QUITADA/FATURADA, será necessário utilizar o botão REABRIR OS/ VENDA ou o botão CORRIGIR da fatura.

### **Quadro: TOTAL DA FATURA**

### Botão: 너

Acessa a janela **DETALHES**, na qual é possível visualizar o valor total dos produtos e serviços da fatura.

### **Quadro: TROCO**

Mostra o valor do troco, calculado com base no valor dos recebimentos lançados.

# Image: Selection ado Image: Selection ado

Lançar Recebimento

| DETALHES               |        | Х |
|------------------------|--------|---|
| Total R\$ de produtos: | 49,99  |   |
| Total R\$ de serviços: | 111,00 |   |

TROCO

2,01

245,00 +

3,00 +

# Botão: 🕒

Acessa a janela **DEFINIÇÃO DE TROCO**, na qual é possível informar de que maneira o troco será efetuado.

 O valor destacado em vermelho no campo TROCO indica que ele ainda não foi definido. Neste caso, ele aparecerá como um lançamento no caixa.
 Os valores do troco serão registrados na movimentação financeira do Sistema CICOM, somente após a definição (valor destacado em preto).

Não aparecerão no caixa pois foram retirados de outro lugar (banco/conta, caixa interno, vale compra e etc).

### Janela: DEFINIÇÃO DE TROCO

### **Botão: ADICIONAR**

### **Opção: FINANCEIRO (SAÍDA)**

Permite informar de qual banco/conta o troco sairá e de que forma será efetuado (dinheiro, cheque, transferência etc)

### **Opção: VALE COMPRA**

Permite gerar um vale compra com o valor do troco.

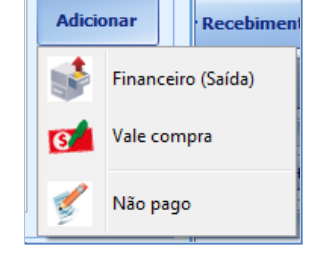

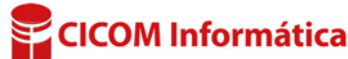

### **Opcão: NÃO PAGO**

Permite informar que o troco não foi pago ao cliente.

💵 Normalmente, essa opção é utilizada guando o cliente recusa o troco, ou seja, guando diz gue "não precisa"

### **Botão: CONCLUIR RECEBIMENTO**

Conclui a fatura, após os lançamentos dos recebimentos.

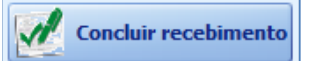

200.00

200,00

2

### Janela: BOLETO Essa janela só aparecerá quando houver 🛃 BOLETI recebimentos efetuados por meio de boletos. Selecionado Número Parcela Bom para Valor 00000050 1/2 22/09/2017 Mostra informações dos boletos. 00000051 22/10/2017 2/2 **Botão: IMPRIMIR** Imprime o boleto gerado. **Botão: GERAR REMESSA** Gera e salva o arguivo de remessa dos boletos selecionados na grade. É necessário GERAR e TRANSMITIR a remessa de boletos antes que o cliente efetue o pagamento. COM SELECIONADOS Imprimir Salvar em PDF Enviar por e-mail Botão: INCLUIR NA REMESSA DIÁRIA Inclui na REMESSA DIÁRIA dos boletos, os boletos Incluir na Remessa Diária Gerar Remessa selecionados na grade. O envio das REMESSAS DIÁRIAS para o banco, Imprimir Recibo de entrega deve ser feito por meio da janela CONTROLE DE REMESSAS. **CLIQUE AQUI** para mais informações.

### Aba: OPCÕES DE IMPRESSÃO

Para verificar a explicação dessa aba, CLIQUE AQUI.

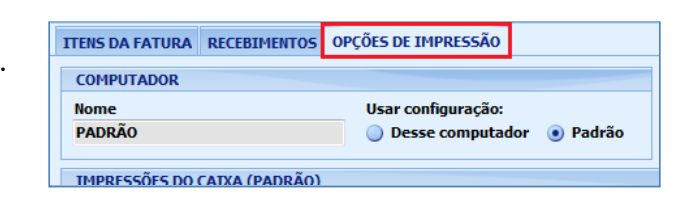

## Explicação de botões, guando a fatura está FECHADA.

### Aba: ITENS DA FATURA

### **Botão: REABRIR**

🕖 Opção disponível somente para faturas, que contenha apenas um item. Quando houver mais de um item na fatura, será preciso estorná-los, até que fique apenas um item para reabrir.

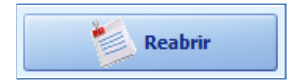

### **Opção: MANTER PAGAMENTO COMO SINAL**

Reabre a Ordem de Servico ou Venda, mantendo os recebimentos lançados na fatura, porém, transformando-os em SINAL. Caso existam recebimentos PREVISTOS ou TROCOS, serão apagados.

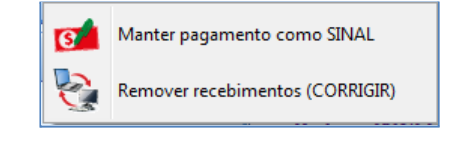

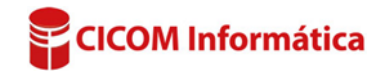

### **Opção: REMOVER RECEBIMENTOS (CORRIGIR)**

Reabre a Ordem de Serviço ou Venda, excluindo os recebimentos lançados.

### Botão: CORRIGIR

Reabre a Ordem de Serviço ou Venda, permitindo alterar os recebimentos da fatura.

• Essa função poderá afetar os lançamentos dos movimentos do caixa e sangrias posteriores aos recebimentos.

É possível acessar o controle das correções efetuadas, acessando a aba **CAIXA**, botão **CORREÇÕES**.

Botão: RECIBO Imprime o recibo da fatura.

### **Botão: PROMISSÓRIA**

Acessa a janela **PROMISSÓRIA**, na qual é possível imprimir a promissória preenchida ou em branco (para ser preenchida manualmente).

### Botão: NFC-e

Emite NFC-e da fatura selecionada. Botão disponível apenas para Vendas ou Ordens de Serviço com situação QUITADA ou FATURADA.

Botão: SAT
Emite SAT-CFe da fatura selecionada.
Botão disponível apenas para Vendas ou Ordens de Serviço com situação QUITADA ou FATURADA.

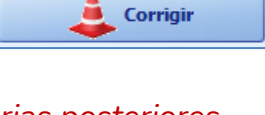

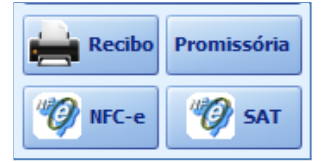

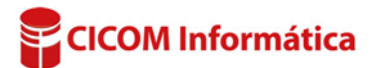